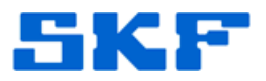

## Knowledge Base Article

Product Group: Software Product: CMSW7400 - @ptitude Analyst Version: N/A

## Abstract

There are different ways to create a backup of an SQL Server database. This article explains the **recommended** procedure for performing a backup on a SQL Server database.

## Overview

Follow the recommended procedure below to create a backup of an SQL Server database:

- 1. Log out of SKF @ptitude Analyst.
- 2. Create a folder called "Backup\_SKF" on the network drive.
- 3. Extract the files from the attached **SQL Server Backup.zip** file located in the **Attachments** section to the right [Figure 1], then copy those files into the new Backup\_SKF folder.

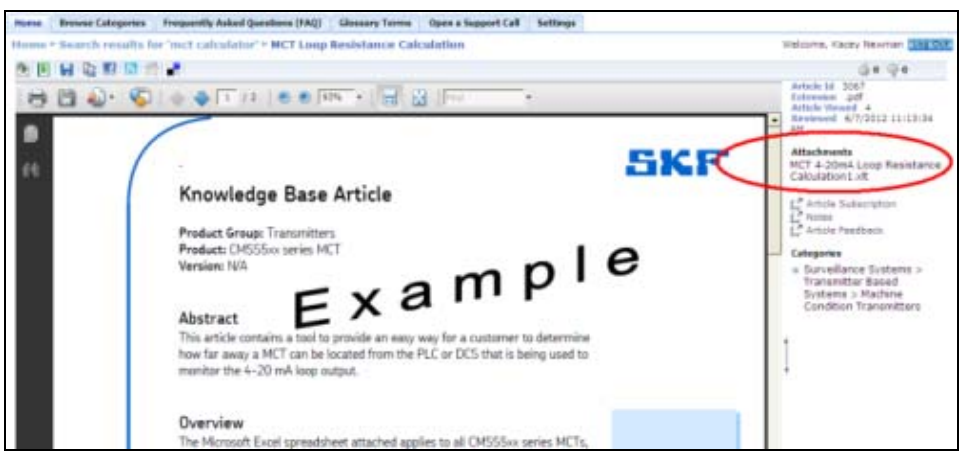

Figure 1. Download file from Attachments section in the portal

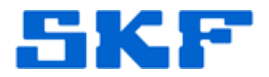

- 4. Now, open the SKFUSER Backup.bat file using Notepad (.txt).
  - Edit the path 'x: Backup SKF...' with the actual location of • the backup (where **x**: is the drive).
  - Edit 'PC\_Name\SQLEXPRESS' with the user's PC\_Name. Follow the • steps below to verify the actual PC\_Name:
    - a) Launch SQL Server Management Studio.
    - b) Copy the name shown in the **Server name** text box. [Figure 2]

| Connect to Server              |                           | 23 |
|--------------------------------|---------------------------|----|
| SQL Server 2008 R2             |                           |    |
| Server type:                   | Database Engine           | •  |
| Server name:                   | TSGW764SDTX\SQL08R2       | •  |
| Authentication:                | SQL Server Authentication | -  |
| Login:                         | skfuserts 1               | •  |
| Password:                      |                           |    |
| Remember password              |                           |    |
| Connect Cancel Help Options >> |                           |    |

Figure 2. Server name

Using the example in Figure 2,

sqlcmd -S PC\_Name\SQLEXPRESS -U sa -P skf -i X:\Backup\_SKF\SKFUSER\_Backup.sql -o X:\Backup\_SKF\SKUSERF\_backup\_log.txt

becomes:

sqlcmd -S TSGW764SDTX\SQL08R2 -U sa -P skf -i **S:\**Backup\_SKF\SKFUSER\_Backup.sql -o S:\Backup\_SKF\SKUSERF\_backup\_log.txt

Save the file SKFUSER Backup.bat when done.

## **SKF Reliability Systems**

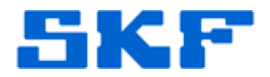

- 5. Now, open the SKFUSER\_Backup.sql file using Notepad (.txt):
  - Edit the path 'x:\Backup\_SKF\...' with the actual location of the backup (where x: is the drive).
  - Save the file SKFUSER Backup.sql when done.
- 6. Run the SKFUSER\_backup.bat file located in the x:\Backup\_SKF folder (folder name may vary slightly).
- 7. A DOS window will appear. If it flashes, check the files again for the correct information, otherwise the DOS window should stay open.
- 8. When the DOS window closes, check the SKUSERF\_backup\_log.txt file for any errors.

If there are any errors, contact TSG-AMERICAS@skf.com.

- 9. On the network drive where the skfuser.bak file is located, rename it by adding the date it was created.
  - For example, if the file was created November 17, 2011, the file name would be changed to:

"2011-17-11 - skfuser.bak"

10. Close any open Notepad or Windows Explore windows.

The SQL Server database backup is now complete.

----

For further assistance, please contact the Technical Support Group by phone at 1-800-523-7514 option 8, or by email at <u>TSG-Americas@skf.com</u>.